## Parents: Sign up athlete for meet / Commit to events

- Sign in to your team's TeamUnify website.
- Go to your Events page.
  - New CMS users: In the side menu click **Events & Competition > Team** Events.
- Click your desired event's Attend/Decline (or Edit Commitment) button.
- Click the name of your athlete whom you want to attend.
- Click the *Declaration* dropdown and click **Yes**, please sign [Name] up for this event (or No, thanks, [Name] will NOT attend this event, enter any Notes, and then click Save Changes).

//

| Pumpkin Invitational (Oct 20, 2017 - Oct               | 22, 2017) |
|--------------------------------------------------------|-----------|
| Member Athlete:<br>Emily Black                         |           |
| Declaration Yes, please sign [Emily] up for this event |           |
| Notes:<br>Emily cannot attend on Sunday.               |           |